# ECE401 Part II: Getting Started with Fusion 360 PCB Design

# **FUSION 360 Schematic Design**

SD401-Worksheet Week 7

#### WK7 Assignment: FUSION 360 Schematic Worksheet

- Create an ECAD Schematic Drawing of a LED Blinker Circuit from the Schematic provided
- Save a file of the Parts list created from Fusion 360 in two separate versions, Text File, & HTML
- 1)Save the Parts List with the options of
  - a) List Type: Parts, Output Format: Text File, Save File as Group# Parts TEXT ex.SD401\_Sp25\_XX\_Parts\_Text
  - b) List Type: Values, Output Type: HTML, Save File as Group# Values\_ HTML

#### Worksheet Objectives:

- ✓ Worksheet for PCB fabrication- Step 1
- Through Hole Components required- NO SMD'S
- Add Components to an ECAD Schematic Design
- ✓ Add Text, with different Font size
- ✓ Add Nets (air wires)
- ✓ Identify Layers
- ✓ Add Connectors from library
- Add PWR and GND
- ✓ Save and Print the ECAD Schematic document as an image and send via email
- ✓ Create and Print the Bill of Materials, in two different styles, showing parts vs values

Email the .pdf image of the Schematic, and the two variations of the Parts List, in a .zip folder

Send to jeffrey.erickson@ndsu.edu

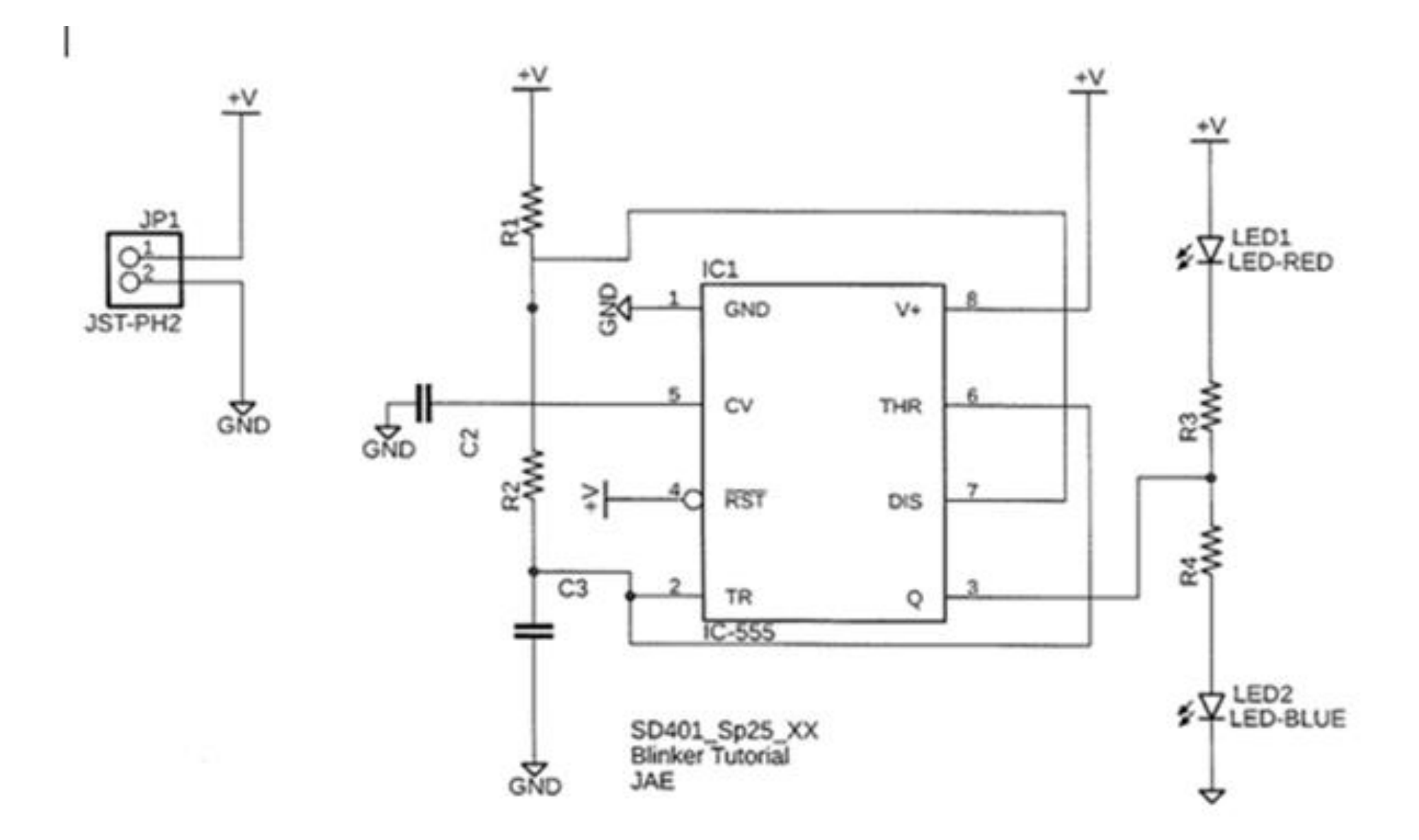

Partlist exported from C:/Users/Tyler/AppData/Local/Temp/Neutron/ElectronFileOutput/6832/sch-0010a567-5775-4050-8bbf-21250c60f2e5/Untitled.sch at 2/9/2025 9:28 PM

Part Value Device Footprint Name Detailed Description CATEGORY COLOR DESCRIPTION MANUFACTURER MPN OPERATING\_TEMP PART\_STATUS RATING ROHS\_COMPLIANT SERIES SUB-CATEGORY THERMALLOSS TOLERANCE TYPE VALUE VOLTAGE\_RATING

C1 C\_CHIP-0402(1005-METRIC) CAPC1005X60 Capacitor - Generic Capacitor

| C2 C_CHIP-0402(1005-METRIC) CAPC1005X60 Capacitor - Generic Capacitor               |         |
|-------------------------------------------------------------------------------------|---------|
| IC1 IC-555 LM555ND0008A D0008A                                                      | IC-555  |
| JP1 JST-PH2 JSTPH2 JSTPH2 JSTPH2                                                    | JST-PH2 |
| LED1 LED-BLUE LED_CHIP_BLUE-2012 LEDC2012X110N_B LED - Generic Opto-Electronic Blue | LED     |
| LED-BLUE                                                                            |         |
| LED2 LED-RED LED_CHIP_RED-1608 LEDC1608X39N_R LED - Generic Opto-Electronic Red     | LED     |
| LED-RED                                                                             |         |
| R1 R-US_CHIP-0402(1005-METRIC) RESC1005X40 Resistor Fixed - ANSI Resistor           | Fixed   |
| R2 R-US_CHIP-0402(1005-METRIC) RESC1005X40 Resistor Fixed - ANSI Resistor           | Fixed   |
| R3 R-US_CHIP-0402(1005-METRIC) RESC1005X40 Resistor Fixed - ANSI Resistor           | Fixed   |
| R4 R-US_CHIP-0402(1005-METRIC) RESC1005X40 Resistor Fixed - ANSI Resistor           | Fixed   |

FUSION360 Parts list downloaded and saved as a TEXT Document

Partlist exported from C:/Users/Tyler/AppData/Local/Temp/Neutron/ElectronFileOutput/6832/sch-0010a567-5775-4050-8bbf-21250c60f2e5/Untitled.sch at 2/9/2025 9:28 PM

| Qty | Value             | Device    | Footprint  | Name       | Parts    | Detailed D | escription | CATEGORY  | COLOR      |               |
|-----|-------------------|-----------|------------|------------|----------|------------|------------|-----------|------------|---------------|
|     | DESCRIPT          | ION       | MANUFAC    | CTURER     | MPN      | OPERATIN   | G_TEMP     | PART_STAT | ΓUS        | RATING        |
|     | ROHS_CO           | MPLIANT   | SERIES     | SUB-CATE   | GORY     | THERMAL    | LOSS       | TOLERANO  | Ε          | TYPE          |
|     | VALUE             | VOLTAGE   | RATING     |            |          |            |            |           |            |               |
| 2   |                   | C_CHIP-04 | 102(1005-№ | 1ETRIC)    | CAPC1005 | 5X60       | C1, C2     | Capacitor | - Generic  | Capacitor     |
| 4   |                   | R-US_CHI  | P-0402(100 | 5-METRIC)  | RESC1005 | X40        | R1, R2, R3 | , R4      | Resistor F | xed - ANSI    |
|     | Resistor<br>Fixed |           |            |            |          |            |            |           |            |               |
| 1   | IC-555            | LM555ND   | 0008A      | D0008A     | IC1      |            |            |           |            |               |
|     |                   |           |            |            |          |            |            |           |            | IC-555        |
| 1   | JST-PH2           | JSTPH2    | JSTPH2     | JP1        |          |            |            |           |            |               |
|     |                   |           |            |            |          |            |            |           | JST-PH2    |               |
| 1   | LED-BLUE<br>Blue  | LED_CHIP  | _BLUE-2013 | 2 LEDC2012 | X110N_B  | LED1       | LED - Gen  | eric      | Opto-Elec  | tronic<br>LED |
|     |                   |           | LED-BLUE   |            |          |            |            |           |            |               |
| 1   | LED-RED<br>Red    | LED_CHIP  | _RED-1608  | LEDC1608   | X39N_R   | LED2       | LED - Gene | eric      | Opto-Elec  | tronic<br>LED |

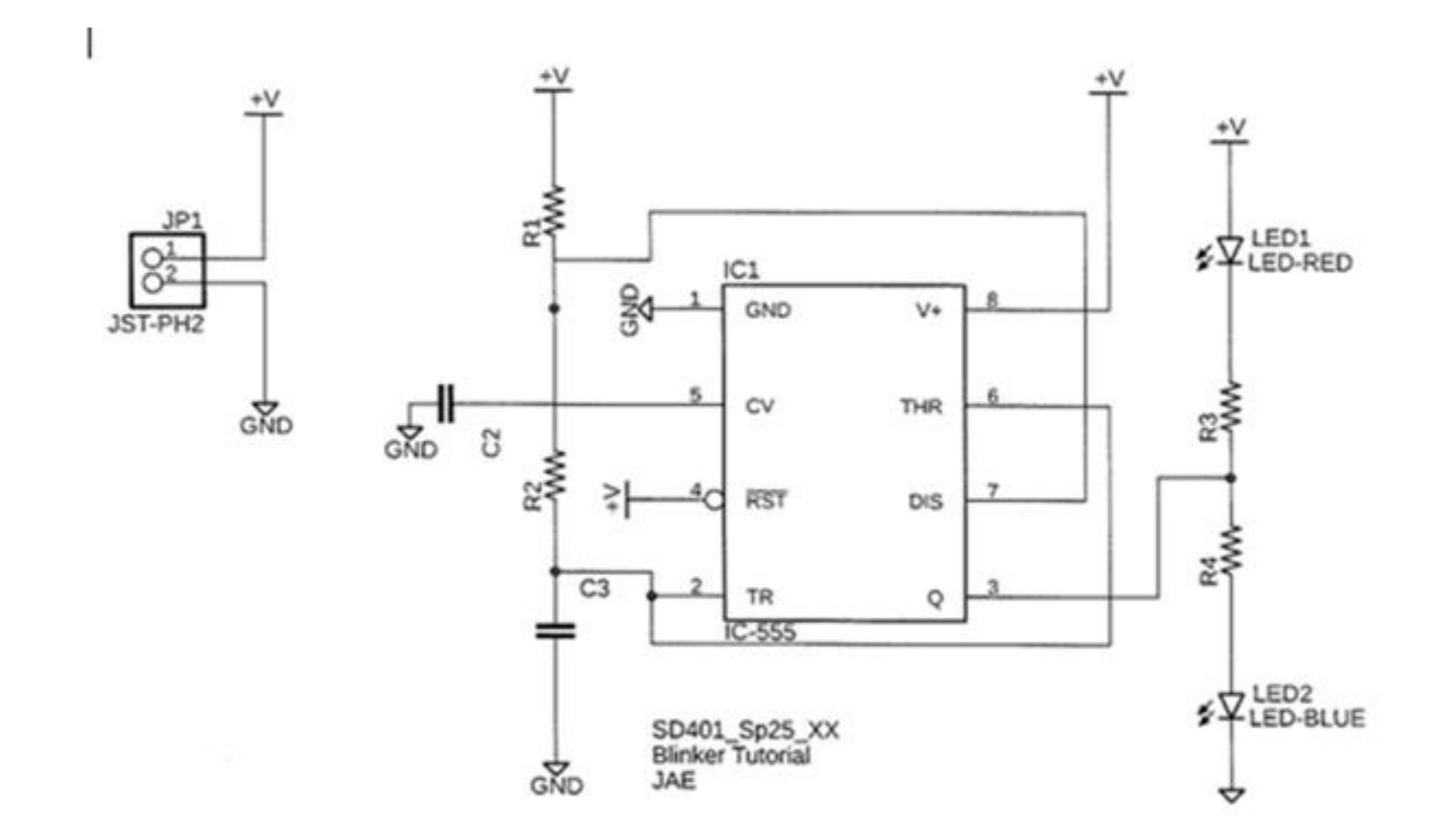

Step 3 is to turn this schematic into a PCB Design and save as a Gerber file.

|                                | ECE 401                                            | ECE 403/405                                                |  |  |
|--------------------------------|----------------------------------------------------|------------------------------------------------------------|--|--|
| PCB Size                       | <b>2" x 2"</b> 2″x3″                               | up to 60 square inches                                     |  |  |
| Mounting Holes                 | 200 mils                                           | 200 - 250 mils                                             |  |  |
| Ground Plane                   | yes                                                | yes                                                        |  |  |
| Power Plane                    | yes                                                | Depends upon design                                        |  |  |
| Trace Width: Power             | 40 mils                                            | 8 mils to 600 mils                                         |  |  |
| Other Traces                   | 20 mils                                            | 8 mils to 600 mils                                         |  |  |
| Test Points                    | yes<br>Through Hole                                | yes<br>Surface Mount or Through Hole                       |  |  |
| Components                     | Through Hole                                       | any<br>(0805, TSOP, DIP recommended)                       |  |  |
| Silk Screen (top)              | yes<br>include date & group number                 | yes<br>include date & group number                         |  |  |
| Silk Screen (bottom)           | no                                                 | yes if components placed on both sides of board            |  |  |
| Font Size                      | 50 mil or larger<br>height/10 for thickness        | 50 mil or larger<br>height/10 for thickness                |  |  |
| Digikey Trace Width Calculator | optional                                           | Longest trace with highest current                         |  |  |
| LEDs                           | 5mm Through Hole<br>10mA current<br>Power, Signals | Any size, any number<br>0805 recommended<br>Power, Signals |  |  |
| Power                          | 9V battery<br>7805 to step down to 5VDC            | any                                                        |  |  |
| Fuse                           | 1 Ohm resistor<br>Add reverse polarity protection  | optional                                                   |  |  |
| Microcontroller<br>(if used)   | Raspberry Pi-Pico                                  | Any                                                        |  |  |

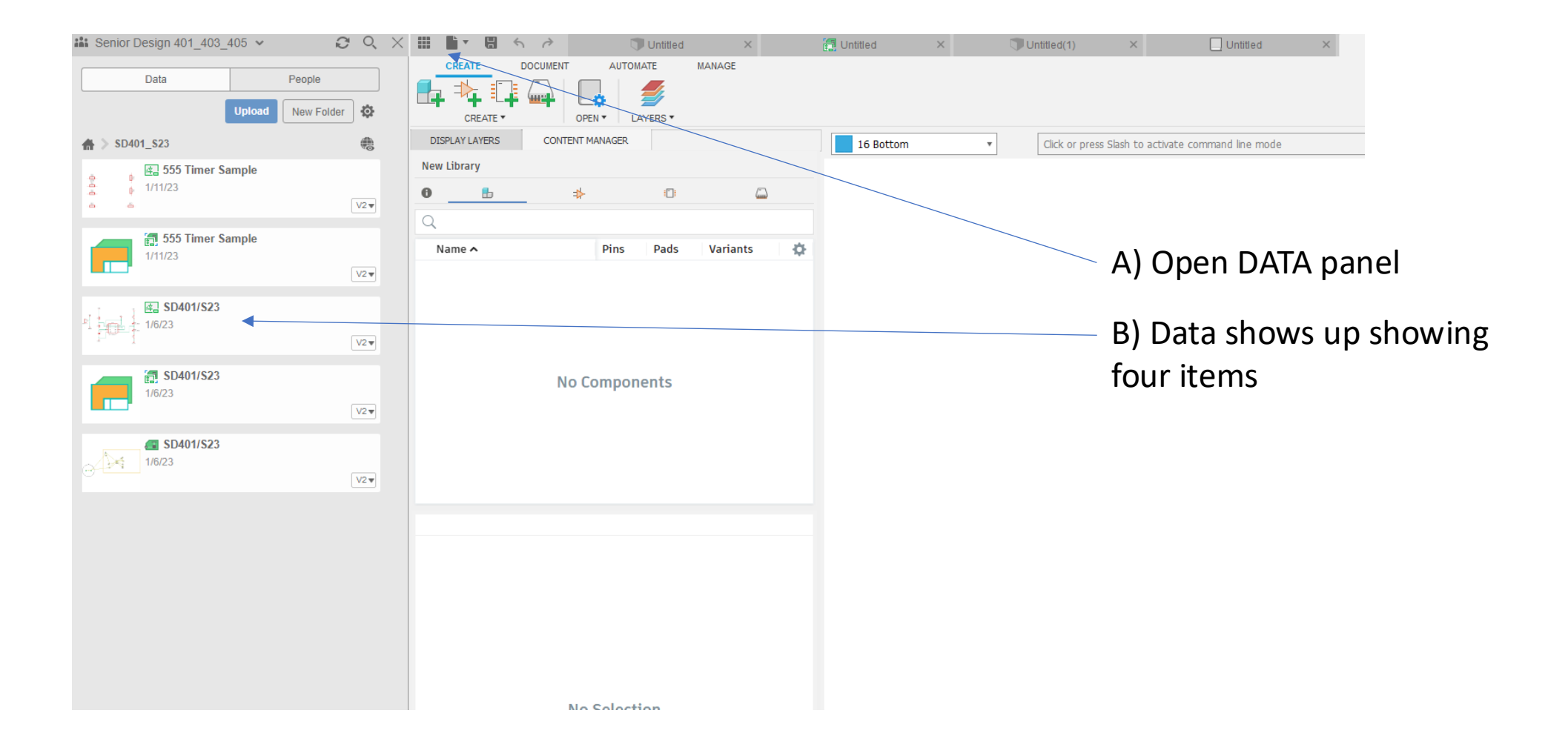

### PCB Layout Tutorial Walkthrough – YouTube 0:04/4:38

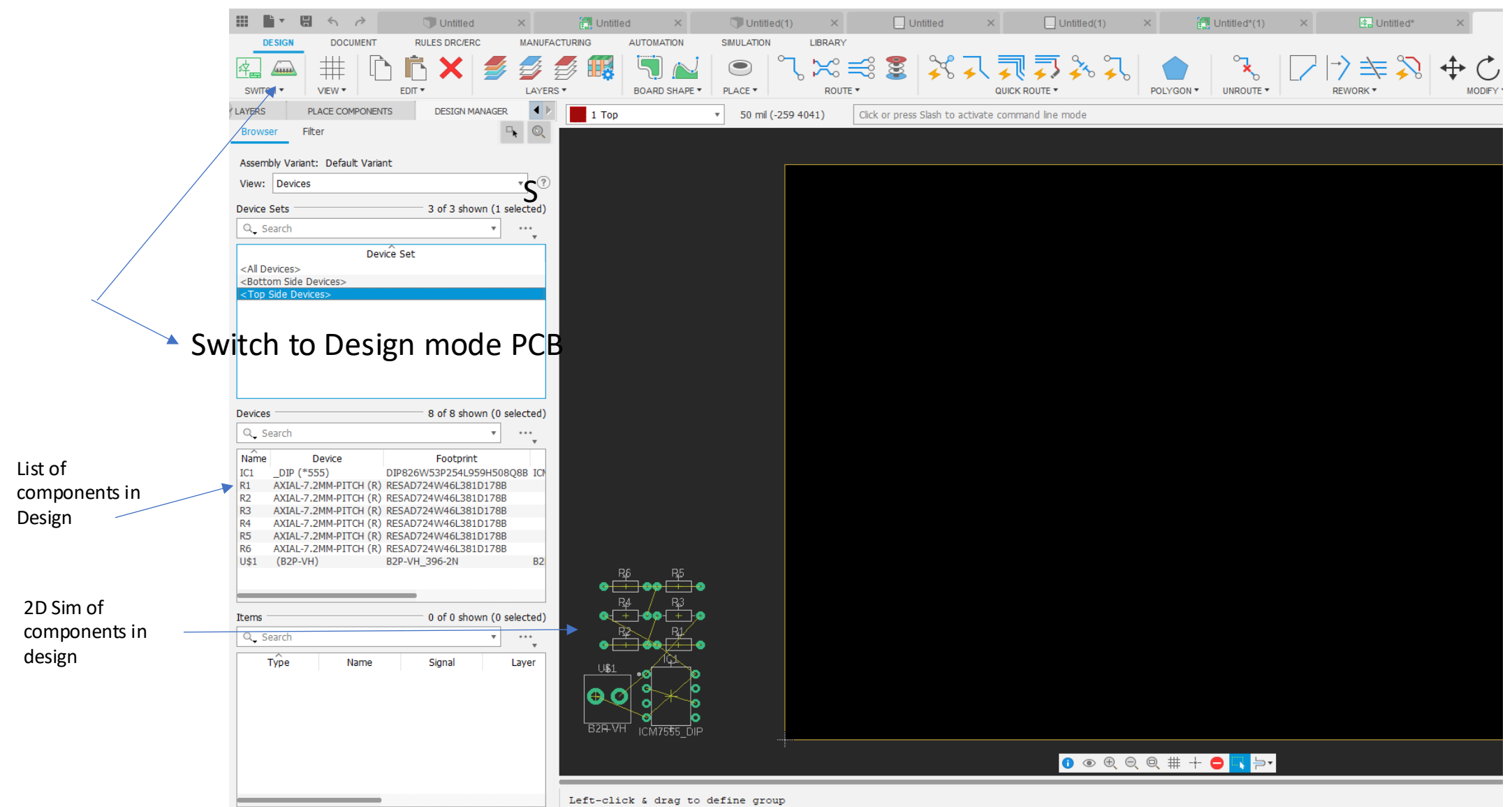

### Part 2 Creating Circuit Board Layout

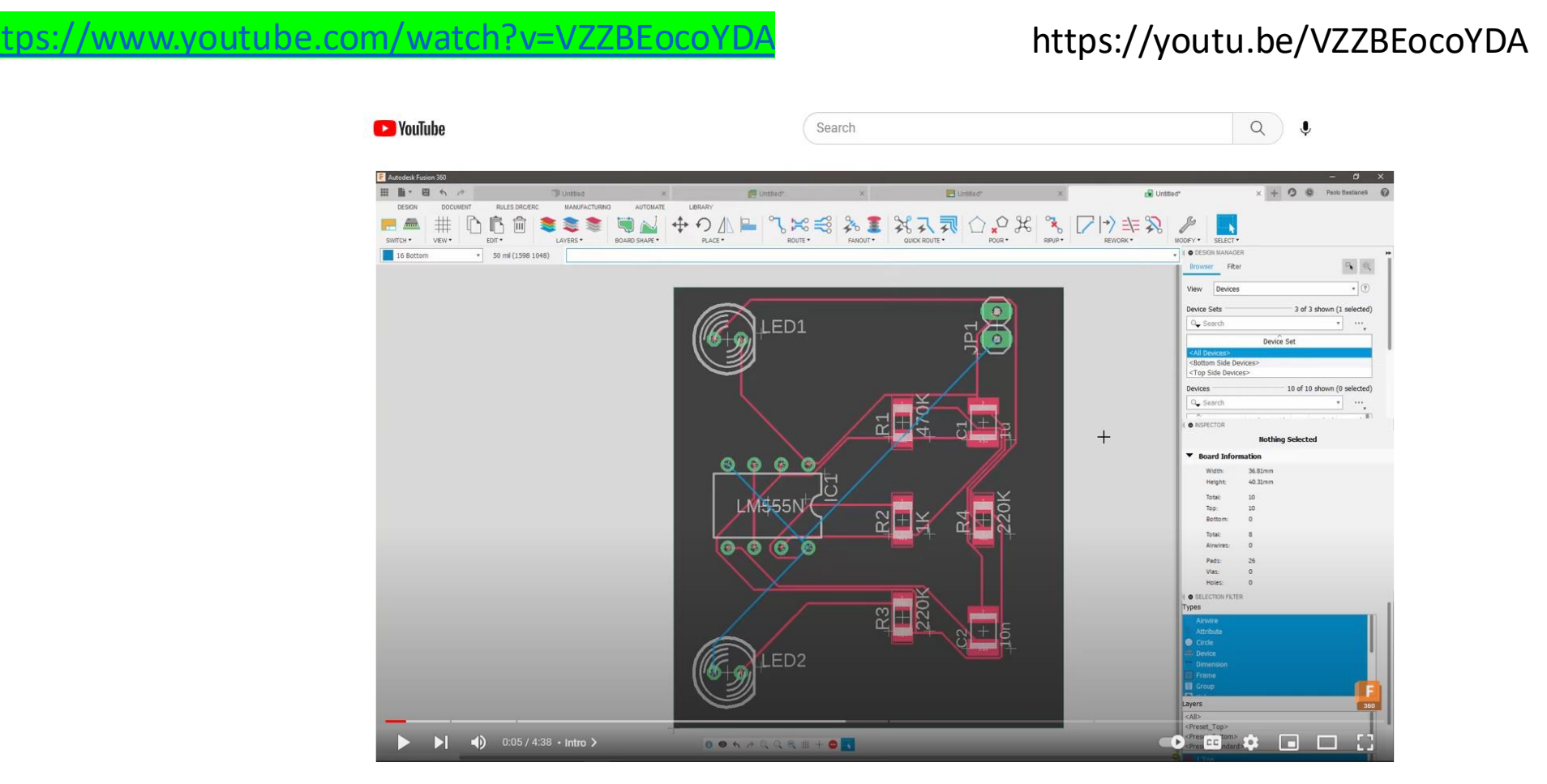

PCB Layout Tutorial Walkthrough – YouTube 0:04/4:38

### 2D sim Components have been dragged into the Black square this is your PCB out line

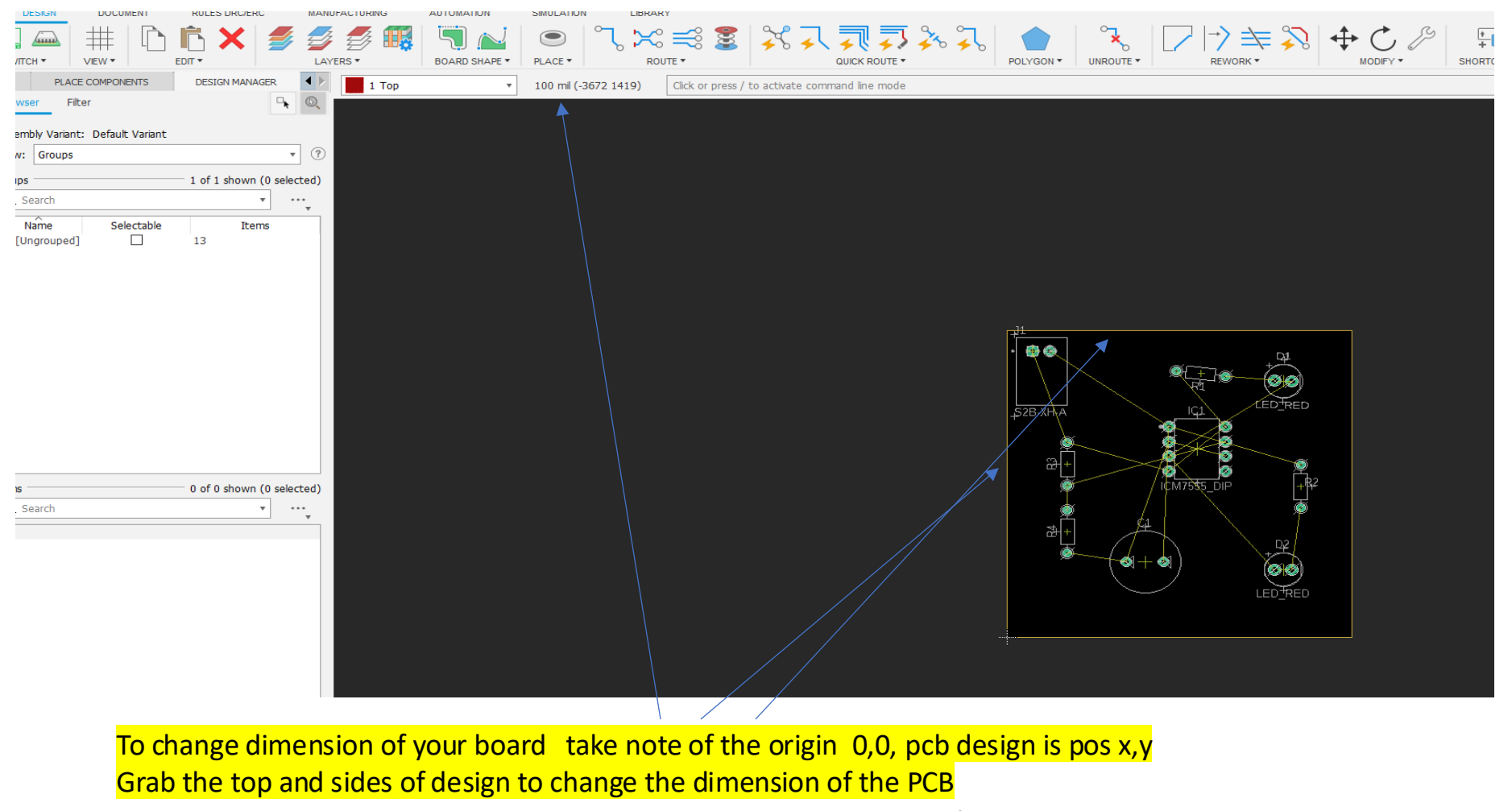

PCB Layout Tutorial Walkthrough – YouTube 0:42/4:38

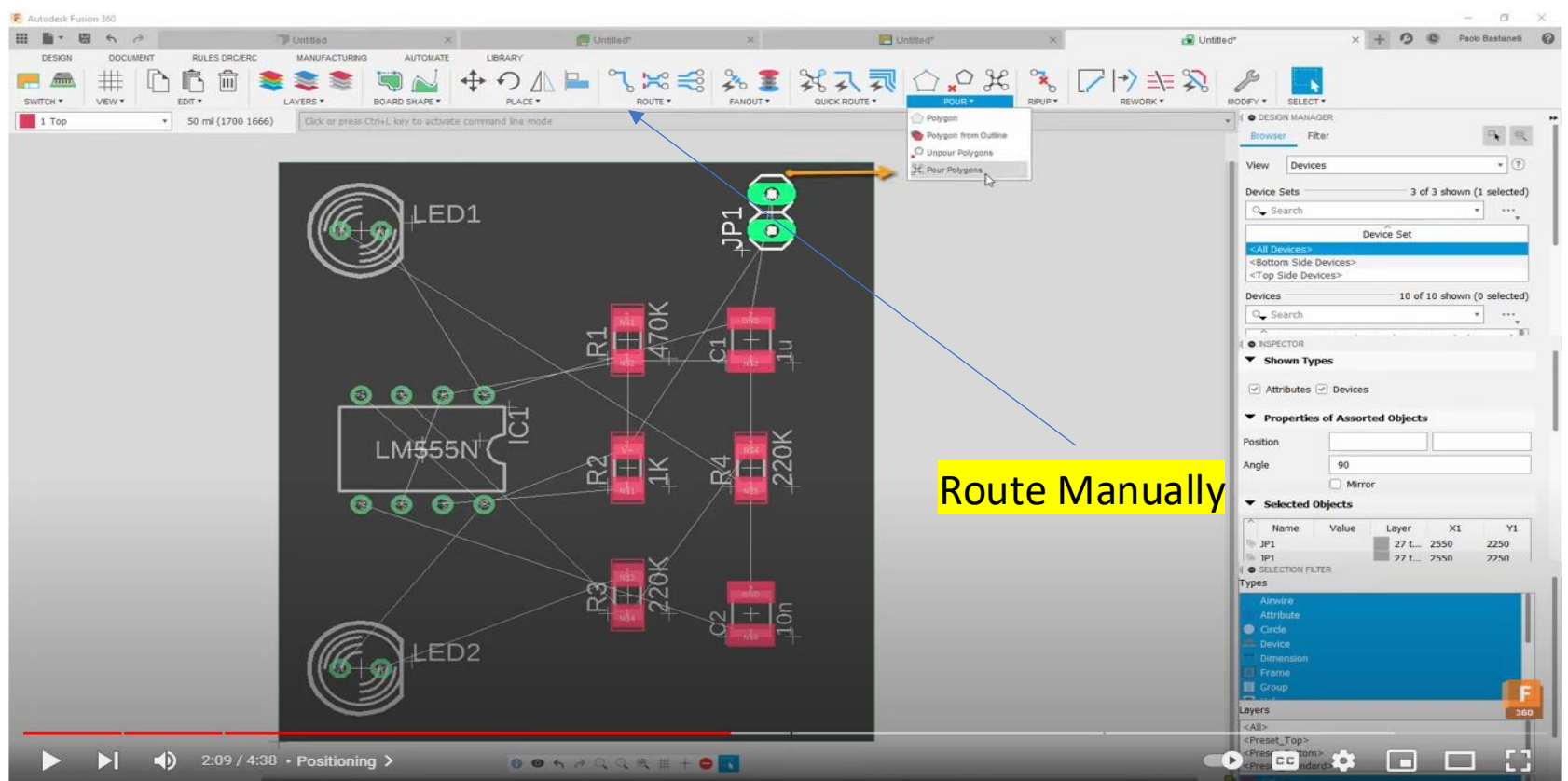

## To route traces manually and then automatically

PCB Layout Tutorial Walkthrough – YouTube 2:32 mark

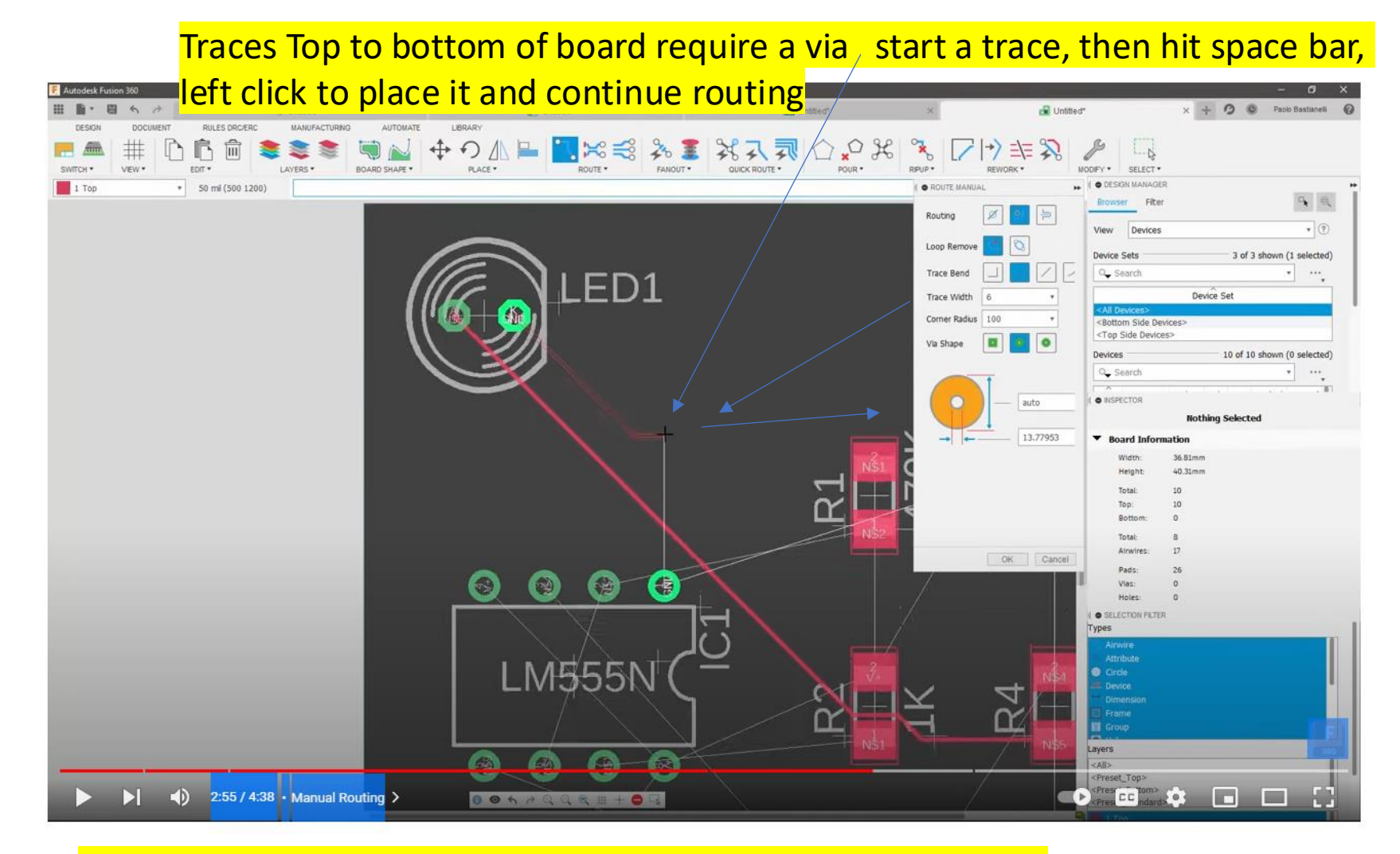

https://www.youtube.com/watch?v=VZZBEocoYDA 2:55/4:38

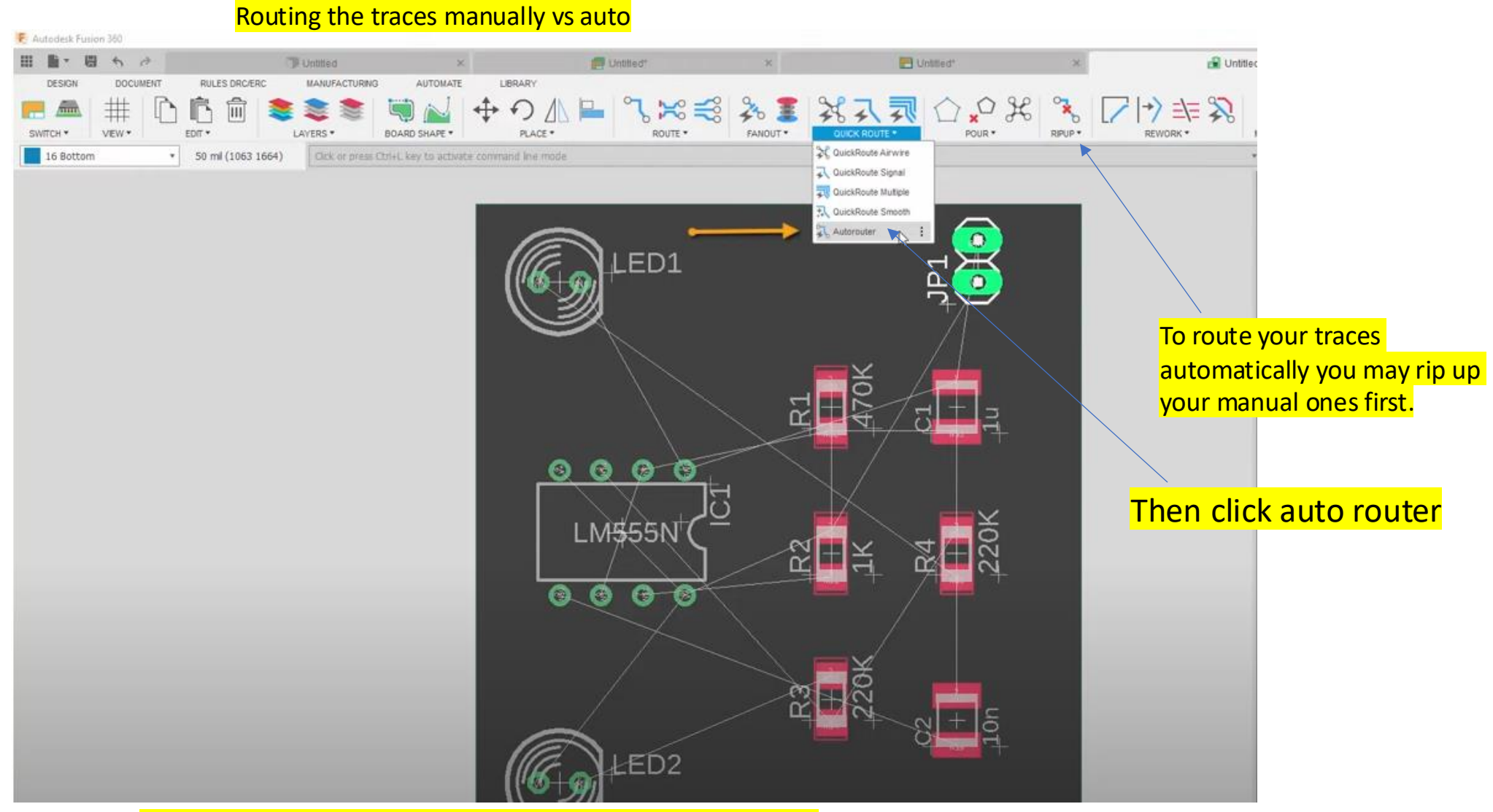

https://www.youtube.com/watch?v=VZZBEocoYDA 3:39/4:38

# Two layer boards only top and bottom will be selected to auto route

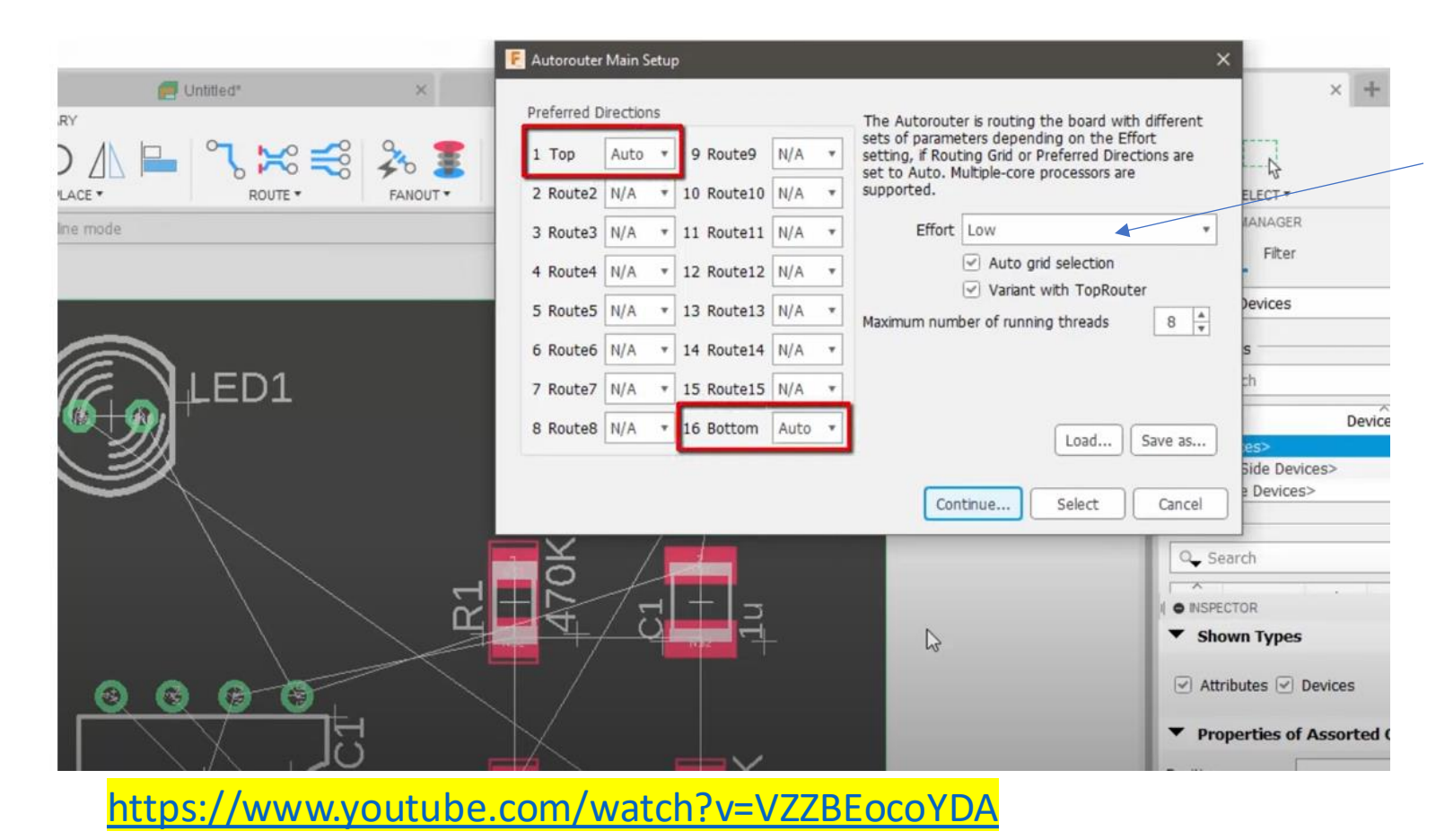

Change the effort to high to get a better selection of solutions

#### Untitled\* × + 0 0 Dettinu T E Untrod Untitled\* Papio Bastianell RULES DRC/ERC MANUFACTURING AUTOMATE LIBRARY 0 + \* € 30 I 法公司 =/= BOARD SHAPE \* PLACE \* ROUTE \* FANOUT \* QUICK ROUTE \* RIPUP . REWORK \* VEW . EDIT \* LAYERS . POUR \* MODIFY \* SELECT 50 ml (1598 1048) O DESIGN MANAGER 16 Botton **4** Q Fite . View Devices 3 of 3 shown (1 selected) Device Sets ED1 Q. Search \* \*\*\* Device Set <Bottom Side Device <Top Side Devices 10 of 10 shown (0 selected) Devices Q. Search • NSPECTOR + Nothing Selected ▼ Board Inf 0000 36.81mm 0.31mm 1555N $\mathbb{S}^+$ 6 O SELECTION FILTE R3 120 Types ED2 Lavers -Bas <Preset\_Top: ► 4:23 / 4:38 • Auto Routing > 0 0 6 7 Q Q R # + 0 K

After choosing the solution with the least amount vias, the PCB is complete

SMD's are not allowed in ECE401 Designs, , SMDS's that show as RED need to be replaced with through Hole components first.- Highlight- right click- choose Package-Variant– Unroute the Design – change the parts and reroute.

Notice the Parts are all Through Hole Components, SMD Components can be changed by highlighting, right click and choose correct Variant RULES DRC/ERC DESIGN DOCUMENT MANUFACTURING LIBRARY AUTOMATION SIMULATION ## 20 ૃત્ 7 Ţ VIEW \* MANUFACTURING \* OUTPUTS \* SWITCH 1 ◀ ▶ PLACE COMPONENTS DESIGN MANAGER 1 Top 100 mil (-922 4163) Click or press / to activate command line mode ₽ 0 Filter rowser ssembly Variant: Default Variant • ? iew: Groups 1 of 1 shown (0 selected) oups Q\_ Search **v** ... Name Selectable Items [Ungrouped] 79 🖗 🏵 LEDARED S2B-XH-A 2-0 of 0 shown (0 selected) ems ₽<del>1</del> Q\_ Search v ... 

PCB Manufacturing- Creating Gerber Files

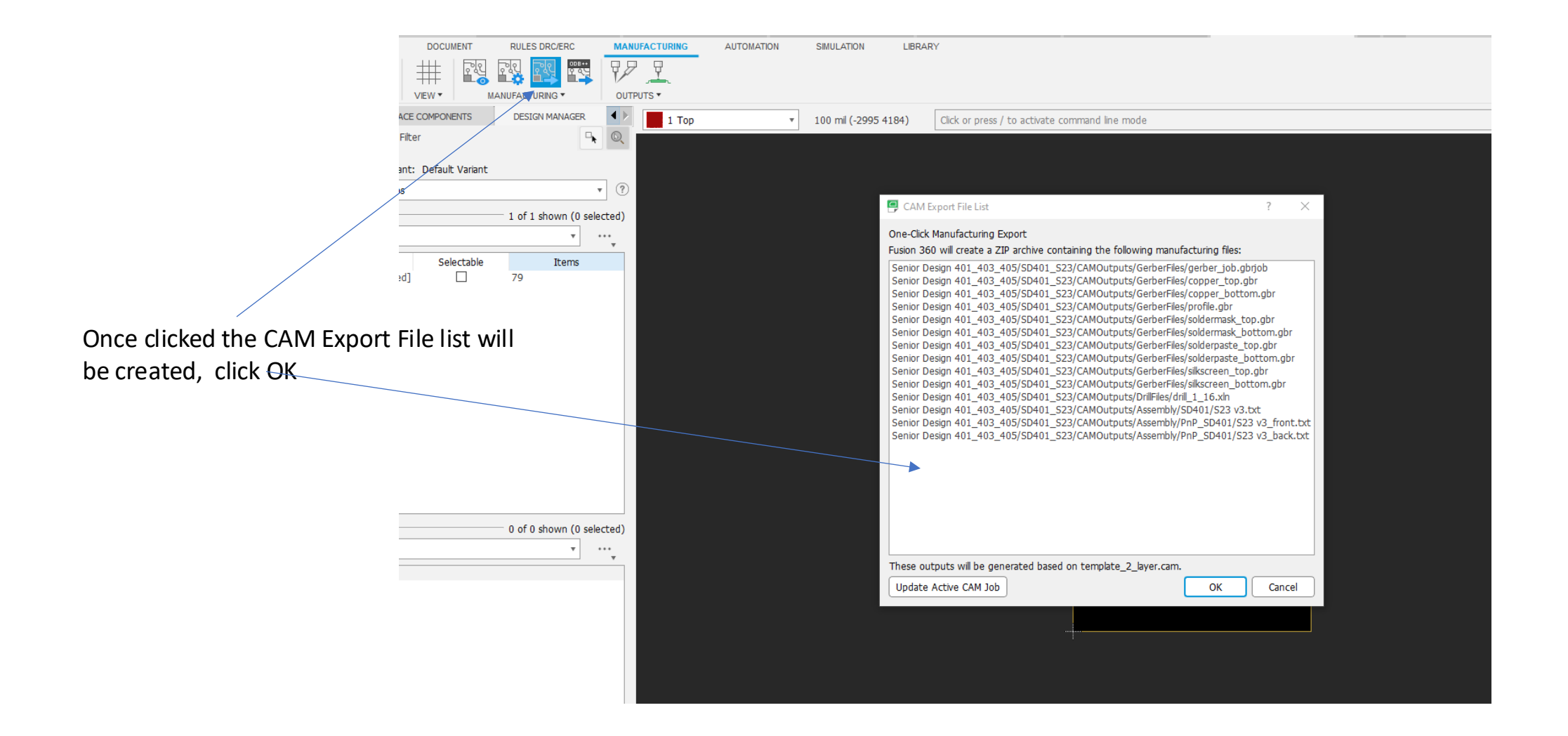

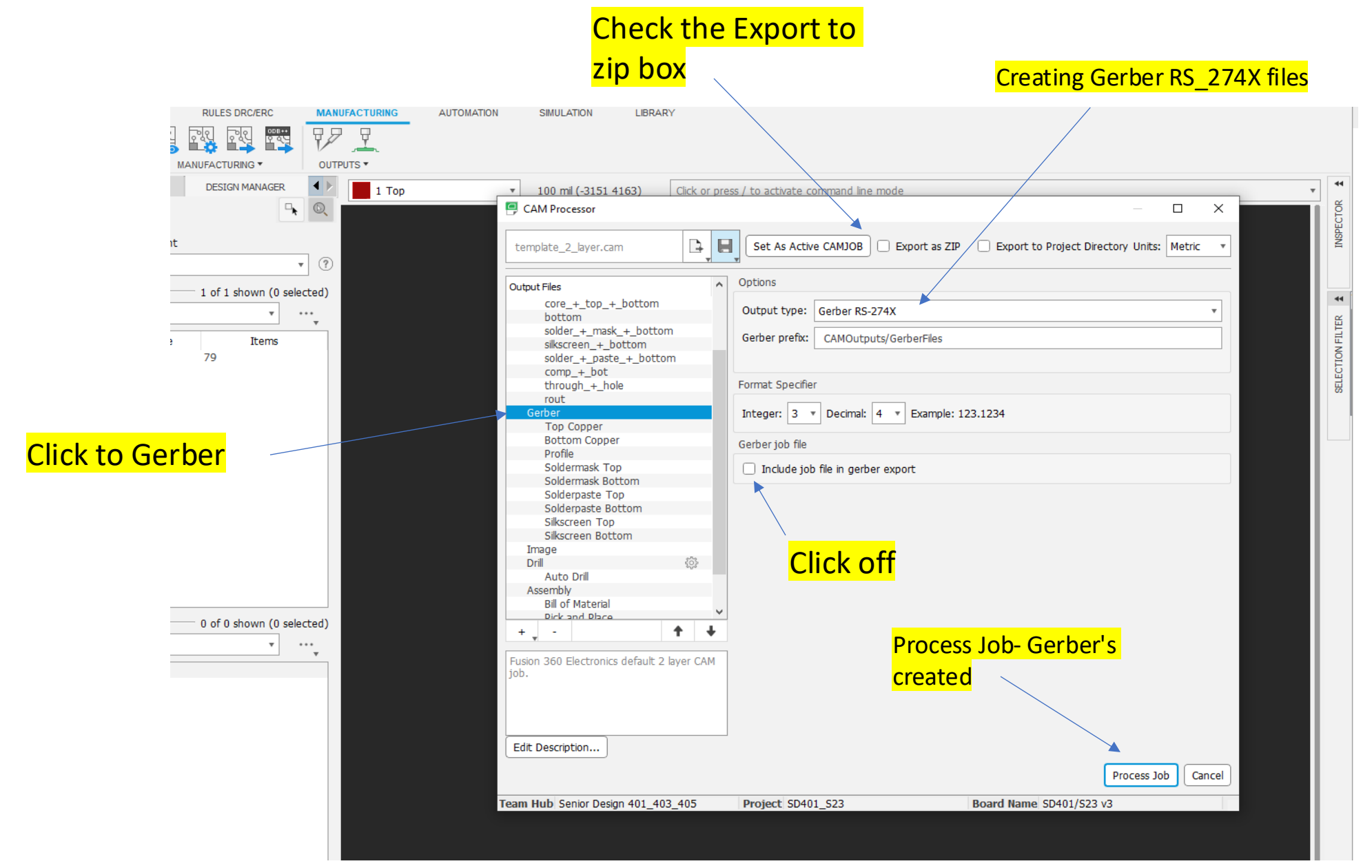

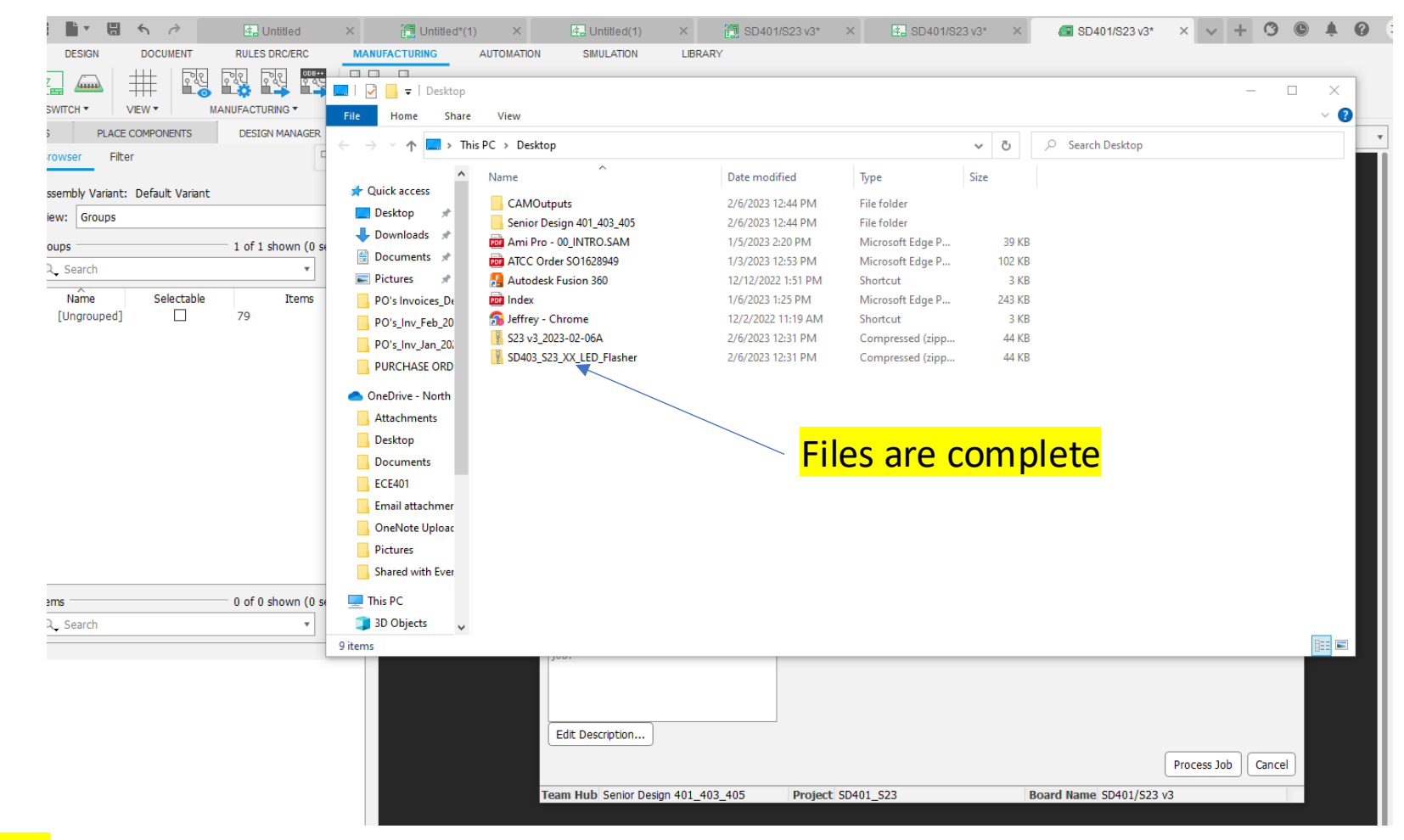

CAM Files are now Gerber files

Change File name to SD403\_S23\_XX\_Flasher and

Email to Jeffrey.Erickson@ndsu.edu for verification and

#### ordering

# Part II: Getting Started with Fusion 360 PCB Design

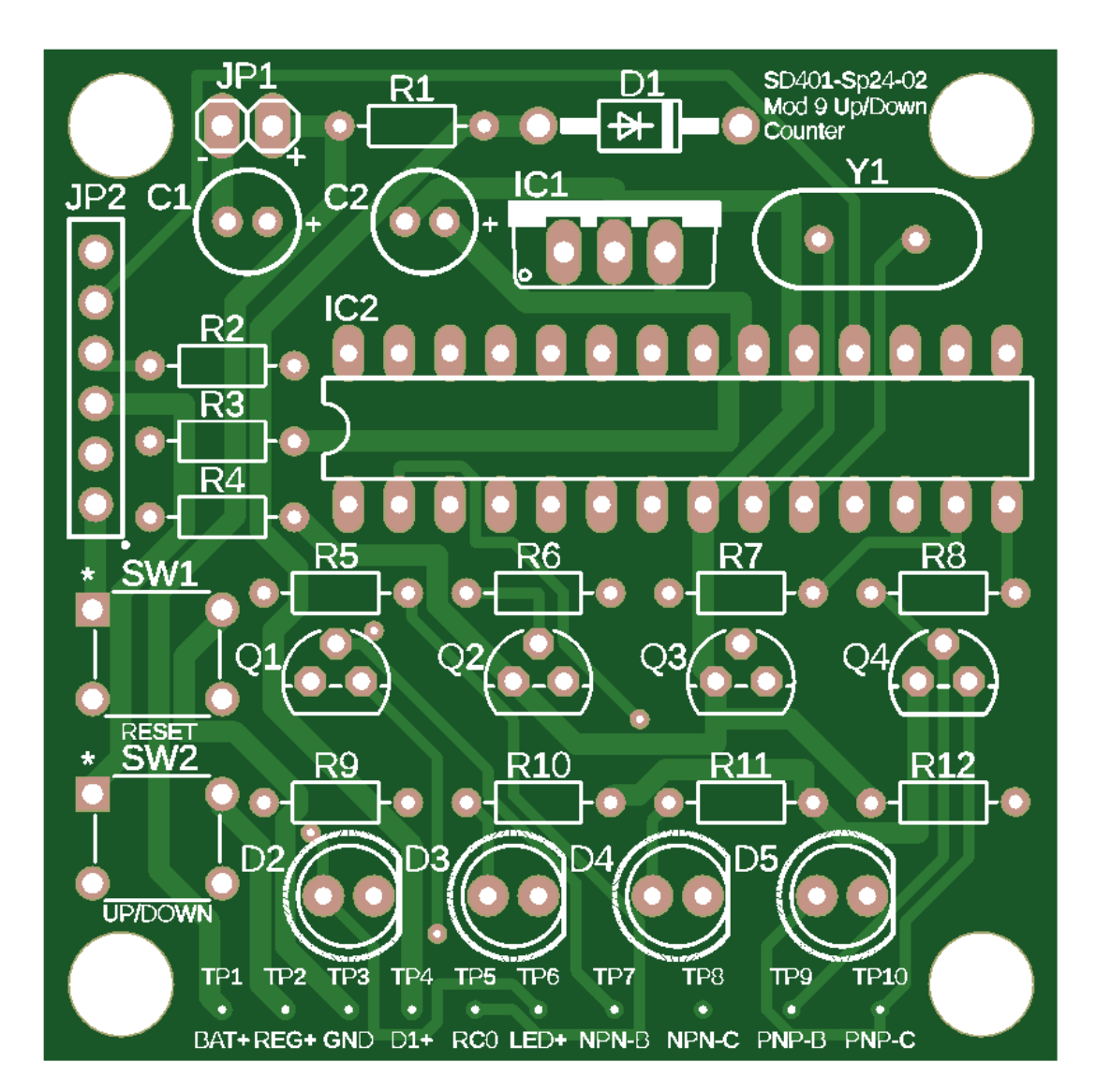

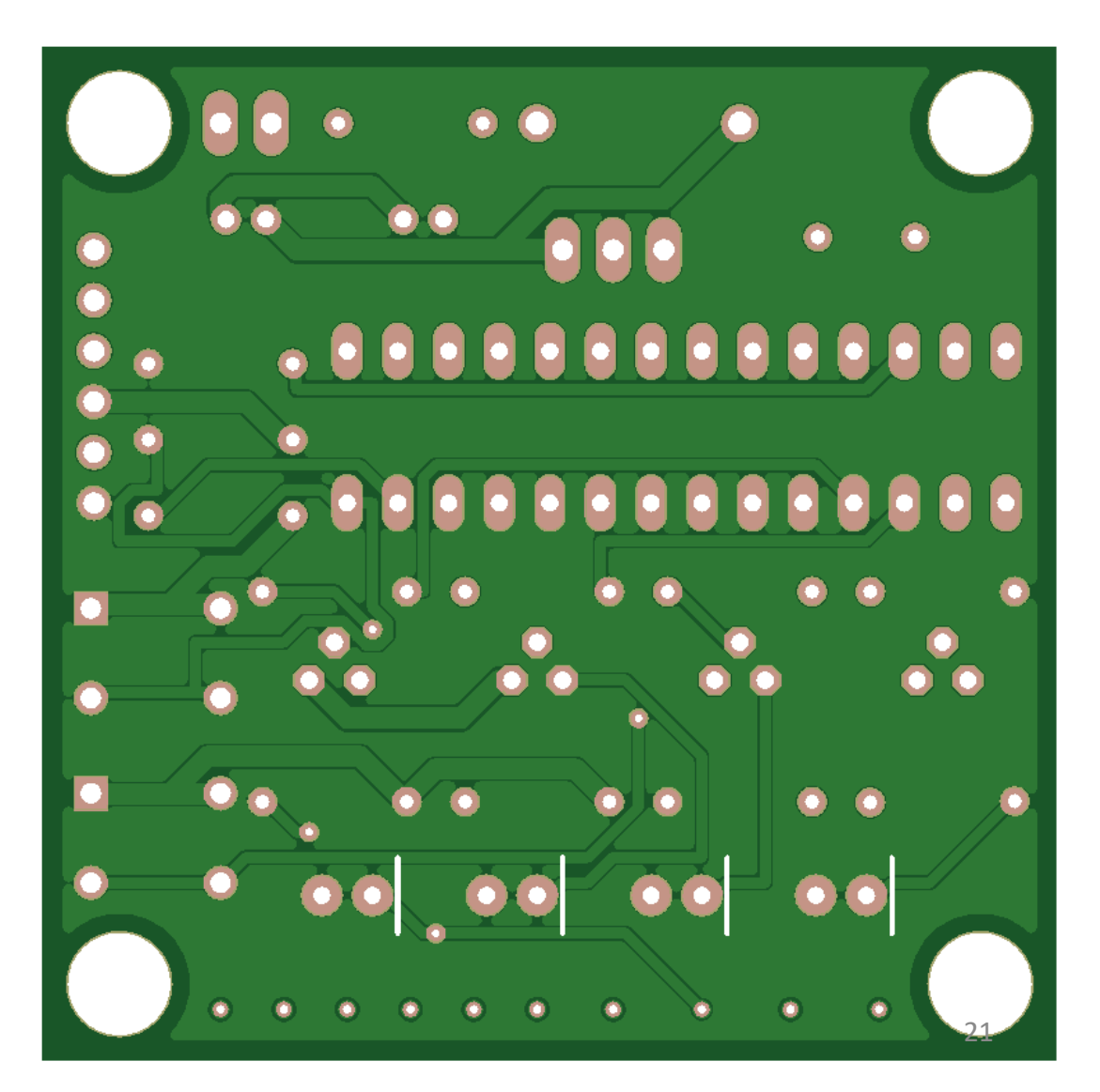

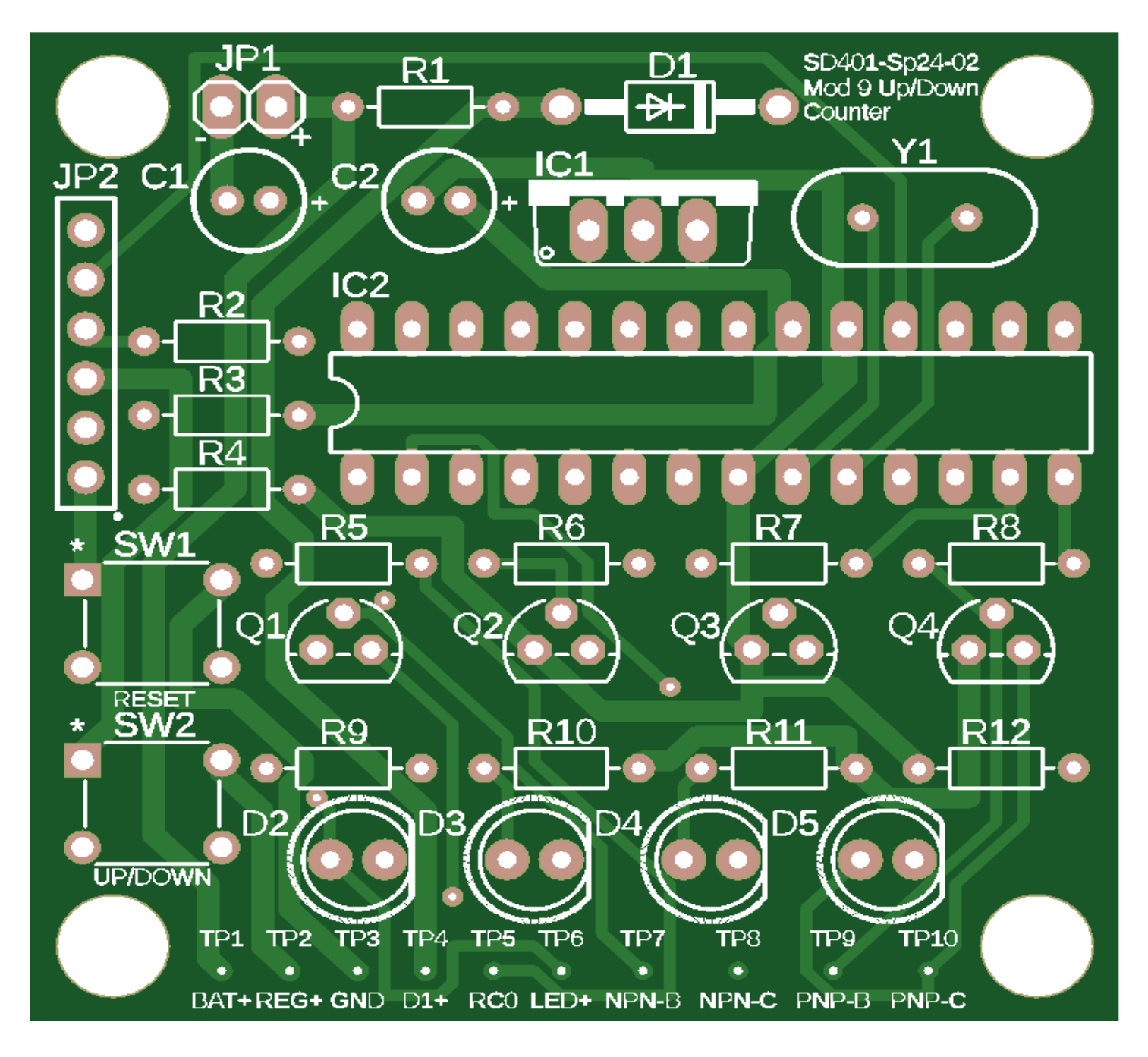

This image shows the top view of a PCB design

- Take note of the 4 (white) holes in the corners- these are mounting holes to secure the PCB into an enclosure. (use 175mils diameter)
- JP1 is a 1x2 header, which shows the polarity of the battery leads when soldered to.
- Look at the uniformity of the Text, showing the Part designator- Part designator is more important than showing the Value of the part although both can be included
- Looking at the width of the traces- some are 40mils, the rest are 20 mils. 40mils for power, and 20mils for Data lines.
- Test points or TP's are labeled TP Bat+. TP GND, TP VREG etc.

### EXTRAS: FUSION 360 has a Design documentation for every level of expertise

## Product Documentation

Get Started in Fusion 360

Electronics / Tutorials / Tutorial: Create a PCB layout

- 😳 What's new
- 😳 Collaborate with Fusion Team
- Extensions
- C Tokens
- Assemblies
- 😳 Design: Sketch
- 😳 Design: Solid
- 😳 Design: Surface
- 😳 Design: Mesh
- 😳 Design: Form
- 😳 Design: Sheet Metal
- Electronics
  - Electronics overview
  - Projects and workflow
- Component libraries
- -----> 😳 Schematic design
  - → O Board layout preparation
    - Computer-aided manufacturing (CAM) support
    - 🗢 Tutorials
    - Tutorial: Manage electronic component libraries
    - O Tutorial: Create a schematic design

![](_page_22_Figure_25.jpeg)

#### Tutorial: Create a PCB layout

The printed circuit board (PCB) layout process is both an art and a science. If you give a schematic to 100 different enginee PCB layouts back, all with unique twists.

In this tutorial, you start with a schematic design, and create a PCB using the following steps:

- Defining the PCB shape.
- Placing components.
- Routing the connections.

![](_page_22_Figure_32.jpeg)

Schematic converted to a PCB for the double LED flasher circuit

#### Prerequisites

- Ensure you have completed the tutorial Create a schematic design.
- Ensure the design you created in the Create a schematic design tutorial is open and you are in the Schematic workspace

https://help.autodesk.com/view/fusion360/ENU/?guid=ECD-TUT-PCB-TOP-LEVEL

https://cart.jlcpcb.com/quote/gerberviewThree/?qs=fffb0b818 2344870b0bbd70c37469468\_1\_0\_1\_0\_0.html

- Once Completed send your Gerber files to a on line service such as JLCPCB.com, here you will see your final image: highlight and send the above file using your url
- Click Top View Tab
- Click Bottom View Tab
- 2D image Tab
- 3D image Tab
- Layers Tab
- Layers Tab will show you multiple layers required to make a pcb gerber file
- Click DFM check to analyze your board for rules violations- click DFM Check

# **FUSION 360 PCB Design**

#### SD401 Worksheet Week8

WK7 Assignment: From the worksheet FUSION 360 Schematics Part1.

- Create an ECAD Schematic Drawing of a LED Blinker Circuit
- Email the .pdf image, and two variations of the Parts List.

#### WK8 Assignment: LED Blinker PCB with Gerber Files Worksheet Part 2

 Using the schematic of the LED Blinker, create a PCB design using the components shown in the previous slide

Requirements: Through Hole Components are to be exclusively used for component selection

- Use only Through Hole Components
- Resistor Size:
- IC package: DIP, PDIP
- Power input is 9VDC 9V Battery
- DC input have two options:

1<sup>st</sup> option: use a JST 1x2 connector with 100mil/2.5mm pitch-JST Jack 2<sup>nd</sup> option uses the following DC jack as it is used in many SD Projects: Suggest using this connector from this Library: OPL-Connector Library, Variant-'DC-005',

description is Jack DC-005 (used in many SD Projects)

- DC input is 9Vdc need a 5V regulator.
  Voltage regulator & size LM7805 TO220 package (Variant)
- 10hm ¼ watt resistor as a fuse and reverse current diode for circuit protection (use a 1N4001,1N4002, or a 1N4003 PN junction diode
- Label the DC input polarity
- Board Size: 2000mil x 2000mil (2"x2")
- Text showing Group Designator, Project name: LED Blinker, Vs.# on front & back of PCB
- Text in an orderly manner
- Mounting holes: 4 corners
- Mounting Hole diameter: 175 mils
- May use any components from any Parts Library- Tutorial Fusion360 is just an option
- Parts may be placed on TOP Layer only
- Power traces 40 mils
- All other traces 20 mils
- GND plane required

Send the Gerber file which includes to drill files to any Gerber Viewer program, such as OSHPARK.com, https://www.gerber-viewer.com, or jlcpcb.com

Email the renamed .zip file folder to Jeffrey.erickson@ndsu.edu

#### Fusion 360 Help | Computer-aided manufacturing (CAM) support | Autodesk Creating Gerber files

![](_page_25_Figure_1.jpeg)